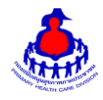

## คู่มือการใช้งานโปรแกรมสำรวจการไม่มีสมาร์ทโฟน การแอดไลน์ Smart อสม. และโหลดแอป Smart อสม. สำหรับ อสม.

## ๑. **เข้าสู่ระบบ**

เข้าสู่เว็บไซต์โดยผ่าน URL <u>http://www.thaiphc.net</u> คลิกที่ปุ่ม "Login"

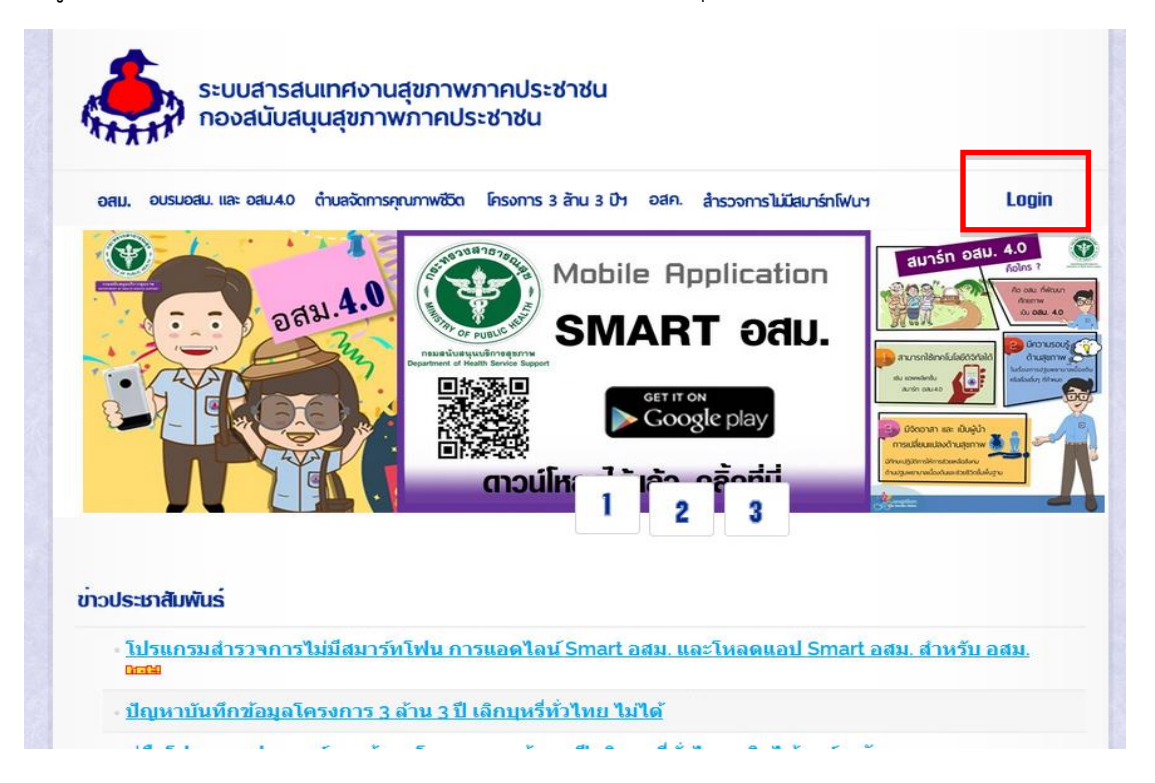

ทำการกรอกชื่อผู้ใช้งานUsername และรหัสผ่าน Password จากนั้นกดปุ่ม "Log in" เพื่อเข้าสู่ระบบ

|                                    | ชื่อผู้ใช้งาน |
|------------------------------------|---------------|
|                                    | รหัสผ่าน      |
| Velcome to<br>Administrator System | LogIn         |

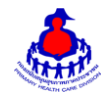

หลังจากเข้าสู่ระบบสำเร็จจะแสดงหน้าจอของเมนูการใช้งานต่างๆ ดังรูป

| <i>ระบบสารส</i> ี    | น <i>เภศ งานสุขภาพภา</i>         | <i>คปว</i> ะ <i>ชำชัน</i>             |                                                                    |
|----------------------|----------------------------------|---------------------------------------|--------------------------------------------------------------------|
| องสนับสนุนสุ         | ขกาพกาคประชาชน กรมสนั            | บสนุนบริการสุขภาพ                     |                                                                    |
|                      | มาานมากลูประชาชน กรมมสม          | Ocupuosiniseani                       | จการมีสมาร์ทโฟนา ♥ นิกจิตการา และ อสม.4.0 ♥ โครงการ 3 ล้าน 3 มีฯ ♥ |
|                      | หมุ่นำนจิดการสุขภาพ 🕑 ระบบจิดการ | ของมูล อสม. ⊻ ตำบลจิดการสุขภาพ ⊻ สำรว | บระศาสตะ: prov38 ยินดีต่อนงิมดุณ : :: ออกจากระบบ                   |
|                      | โปรแกรมหัวหรังคร อสม.            | รายละเอียด ศสมช                       |                                                                    |
|                      | เปรแกรมหัวหรังคร อสม.            | ออกจากระบบ                            | มาวสารรประชาสสันพัพมิธ์ ↔                                          |
|                      | ครวจสอบความเป็น อสม              | ออกจากระบบ                            |                                                                    |
| และประเมินผลงาน อสม. |                                  | Copyright © งานสุขภาพ                 | การประชาชน. All rights reserved.                                   |

ษ. การเพิ่ม/แก้ไขข้อมูล โปรแกรมสำรวจการมีสมาร์ทโฟน การแอดไลน์ Smart อสม. และโหลดแอป Smart อสม. สำหรับ อสม.

เข้าสู่หน้าจัดการข้อมูลสำรวจการมีสมาร์ทโฟนฯ > แบบสำรวจการไม่มีสมาร์ทโฟน การแอดไลน์ Smart อสม. และ โหลดแอป Smart ดังรูป

| ระบบสำวรสนเทศ งานสุขภาพภาคประชาช<br>กองสนับสนุนสุขภาพภาคประชาชน กรมสนับสนุนบริกา                                                                                                    | น<br>สุขภาพ                                                                                                    |
|----------------------------------------------------------------------------------------------------|----------------------------------------------------------------------------------------------------|
| <ul> <li>&gt;&gt; หน้าหลัก ข้อมูลเริ่มด้นของระบบ (&gt;&gt; หนูบ้านจัดการสุขภาพ (&gt;&gt; ระบบจัดการข้อมูล ลสม, (&gt;&gt;</li> <li>&gt;&gt;&gt;&gt;&gt;&gt;&gt;&gt;&gt;&gt;&gt;&gt;&gt;&gt;&gt;&gt;&gt;&gt;&gt;&gt;&gt;&gt;&gt;&gt;&gt;&gt;&gt;&gt;&gt;&gt;&gt;&gt;</li></ul> | กามสรัดการสุขอาพ () <mark>สำรวจการมีสมาร์ทโฟน () บ</mark> าร์อกกรา และ อสม, 4.0 () โครงการ 3 ล้าน 3 ปีๆ ()<br>() แมนสำรวจการมีสมาร์ทโฟน การแอลไลน์ Smart อสม, และโหลดแอป Smart อสม,<br>() คลิกเลือก<br>มาวสารโประชาสันไฟนังม์ + ////<br>- รูมือไปวันกรมประชาศรี 3 ล้าน 3 ปีๆ <<อานก่อน><br>- สุของที่ให้มากรรมประชาศรี 3 ล้าน 3 ปีๆ <<อานก่อน><br>- สุของที่ให้มารรมประชาศรี 2 ล้าน 3 ปีๆ <<อานก่อน><br>- รุมือการใช้งานริยมกรรณเพลงานสุขภาพกายประชาชน 2561<<อำนก่อน><br>- รุมือการใช้งานโปรแกรมพินท์พัฒร อสม, <<อานก่อน><br>- รุมือการใช้งานโปรแกรมพินท์พัฒร อสม, <<อานก่อน> |
|                                                                                                    | Copyright ® งานสุขภาพภาคประชาชน. All rights reserved.                                                                                                    |

หน้าหลักของระบบโปรแกรมสำรวจการมีสมาร์ทโฟน การแอดไลน์ Smart อสม. และโหลดแอป Smart อสม.

| <b>Q</b> ค้นหา |         |         |         |
|----------------|---------|---------|---------|
|                | Q คันหา | Q ดันหา | Q คันหา |

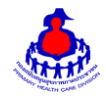

## <u>เพิ่ม/แก้ไขข้อมูล</u>

เลือกอำเภอแล<sup>้</sup>ะตำบลที่ต้องการเพิ่มข้อมูล หลังจากนั้นกดปุ่ม "ค้นหา"จะเจอหน้าจอระบบดังรูปและระบุ ข้อมูลดังนี้ให้ครบถ้วน

- จำนวน อสม.
- ไม่มี Smartphone
- เพิ่ม Line @Smart อสม. แล้ว
- โหลดแอพ Smart อสม. แล้ว

เมื่อเพิ่ม/แก้ไขเรียบร้อยแล้วกดปุ่ม "บันทึกข้อมูล" เพื่อบันทึกข้อมูล

| รัฐ ระบบสำวิสันเทศ งานสุขภาพภาคประชาชัน<br>ของสนับสนุนสุขภาพภาคประชาชน กรมสนับสนุนบริการสุขภาพ                                              |                                                         |                                                         |                                                 |  |  |  |  |
|----------------------------------------------------------------------------------------------------|---------------------------------------------------------|---------------------------------------------------------|-------------------------------------------------|--|--|--|--|
| หน้าหลัก ข้อมูลเริ่มต้นของระบบ 🖂 หมู่บ้านจัดการสุขภาพ 🖂 ระบบจัง                                                                             | ลการข้อมูล อสม. 🖂 สำบลจัดการสุขภาพ 🗹 สำรวจการไม่มีสมาร์ | ทโฟนฯ 🖂 นักจัดการฯ และ อสม.4.0 🖂 โครงการ 3 ล้าน 3 ปีฯ 🤜 |                                                 |  |  |  |  |
|                                                                                                    |                                                         |                                                         | username: prov38 ยินดีต้อนรับคุณ : :: ออกจากระบ |  |  |  |  |
| โปรแกรมสำรวจการใม่มีสมาร์ทโฟน การแอดไลน์ Smart อสม. และโหลดแอป Smart อสม. สำหรับ อสม. ระดับจังหวัด สาบลศรีชมภู อำเภอโซ่พิสัย จังหวัดขึ้งกาฬ |                                                         |                                                         |                                                 |  |  |  |  |
| จำนวน อสม. (คน)                                                                                                    | ไม่มี Smartphone                                        | เพิ่ม Line @Smart อสม. แด้ว                             | โหลดแอพ Smart อสม. แล้ว                         |  |  |  |  |
|                                                                                                    |                                                         |                                                         |                                                 |  |  |  |  |
| 🖺 บันทึกข้อมูล                                                                                                    |                                                         |                                                         |                                                 |  |  |  |  |

## ๓. ส่วนแสดงผลรายงานบนหน้าเว็บไซต์

เข้าสู่เว็บไซต์โดยผ่าน URLhttp://www.thaiphc.net ดังรูป

| ORU, OUSUG    | อสม. และ อสม.4.0 ตำบลจัด | การคุณภาพชีวิต โครงกา | าร 3 ล้าน 3 ปีฯ อสค. | สำรวจการไม่มีสมาร์ทโฟ | un Login                                                                                                    |
|---------------|--------------------------|-----------------------|----------------------|-----------------------|----------------------------------------------------------------------------------------------------|
|               | aau.4                    | CUD                   | Mobile A<br>SMAF     | application           | envendendendenden<br>envendendendendenden<br>envendendendendendenden<br>envendendendendendenden<br>envendendendendendenden<br>envendendendendendenden<br>envendendendendendenden<br>envendendendendendendenden<br>envendendendendendendendendendenden<br>envendendendendendendendendendendendendende |
| ข่าวประเภาสัม | wiuś                     |                       |                      |                       |                                                                                                    |

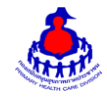

เมื่อคลิกเลือกเมนู "สำรวจการไม่มีสมาร์ทโฟน" จะแสดงผลดังรูป

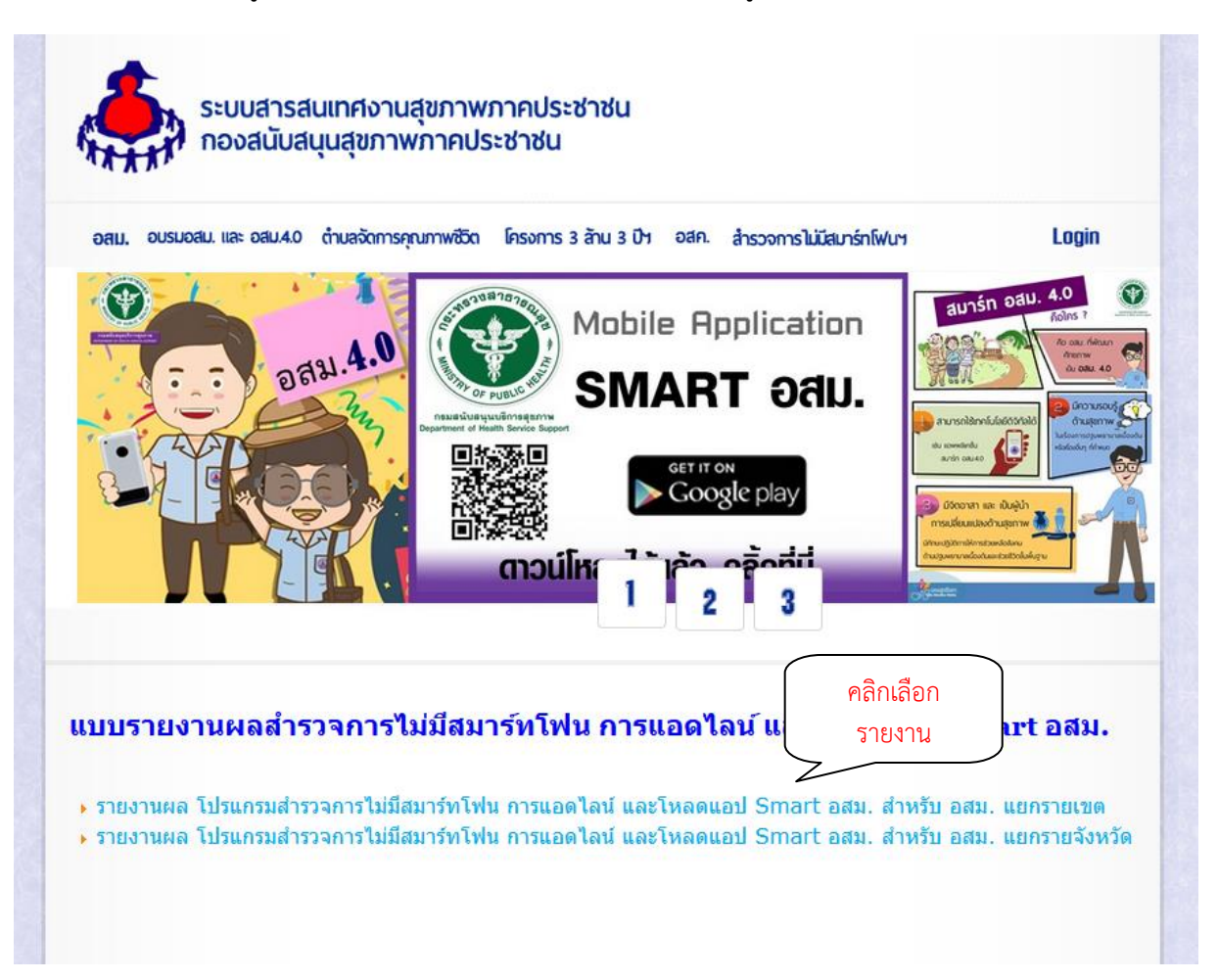

เมื่อคลิกเลือก "รายงานผล โปรแกรมสำรวจการไม่มีสมาร์ทโฟน การแอดไลน์ Smart อสม. และโหลดแอป Smart อสม. สำหรับ อสม." ที่ต้องการจะดูข้อมูล จะแสดงผลรายงานแยกตามจังหวัด ดังรูป

| ราสงานของประการและกรรรรรรรรรรรรรรรรรรรรรรรรรรรรรรรรรรร |                                  |            |        |                    |        |                             |        |                          |        |
|--------------------------------------------------------|----------------------------------|------------|--------|--------------------|--------|-----------------------------|--------|--------------------------|--------|
|                                                        |                                  |            |        |                    |        |                             |        |                          |        |
|                                                        |                                  | จำนวน อสม. |        | ີ ເມ່ນີ Smartphone |        | ເพັ່ม Line @Smart อสม. ແລ້ວ |        | โหลด แอป Smart อสม. แล้ว |        |
| เขตสุขภาพ                                              | โดวด้า อสม.                      | จำนวน      | ร้อยละ | สำนวน              | ร้อยละ | จำนวน                       | ร้อยละ | สำนวน                    | ร้อยละ |
| เขตสุขภาพที่ 1                                         | 132,399                          | 0          |        | 0                  | 0.00   | 0                           | 0.00   | 0                        | 0.00   |
| เขตสุขภาพที่ 2                                         | 70,725                           | 0          |        | 0                  | 0.00   | 0                           | 0.00   | 0                        | 0.00   |
| เขตสุขภาพที่ 3                                         | 60,140                           | 0          |        | 0                  | 0.00   | 0                           | 0.00   | 0                        | 0.00   |
| เขตสุขภาพที่ 4                                         |                                  | 0          |        | 0                  | 0.00   | 0                           | 0.00   | 0                        | 0.00   |
| เขตสุขภาพ คลิกเลือก                                    | <sup>****</sup> คลิกเลือกจังหวัด |            |        | 0                  | 0.00   | 0                           | 0.00   | 0                        | 0.00   |
| เขตสุขภาท                                              |                                  |            |        | 0                  | 0.00   | 0                           | 0.00   | 0                        | 0.00   |
| เขตสุขภาพ                                              |                                  | 0          |        | 0                  | 0.00   | 0                           | 0.00   | 0                        | 0.00   |
| เขตสุขภาพที่ 8                                         | 106,167                          | 0          |        | 0                  | 0.00   | 0                           | 0.00   | 0                        | 0.00   |
| เขตสุขภาพที่ 9                                         | 129,320                          | 0          |        | 0                  | 0.00   | 0                           | 0.00   | 0                        | 0.00   |
| เขตสุขภาพที่ 10                                        | 86,654                           | 0          |        | 0                  | 0.00   | 0                           | 0.00   | 0                        | 0.00   |
| เขตสุขภาพที่ 11                                        | 75,644                           | 0          |        | 0                  | 0.00   | 0                           | 0.00   | 0                        | 0.00   |
| เขตสุขภาพที่ 12                                        | 63,259                           | 0          |        | 0                  | 0.00   | 0                           | 0.00   | 0                        | 0.00   |
| รวม                                                    | 1,039,729                        | 0          |        | 0                  | 0.00   | 0                           | 0.00   | 0                        | 0.00   |

เมื่อคลิกเลือก "เขต" ที่ต้องการจะดูข้อมูล จะ แสดงผล (drill down )แยกตามจังหวัด อำเภอ และตำบล